# **EN** User manual

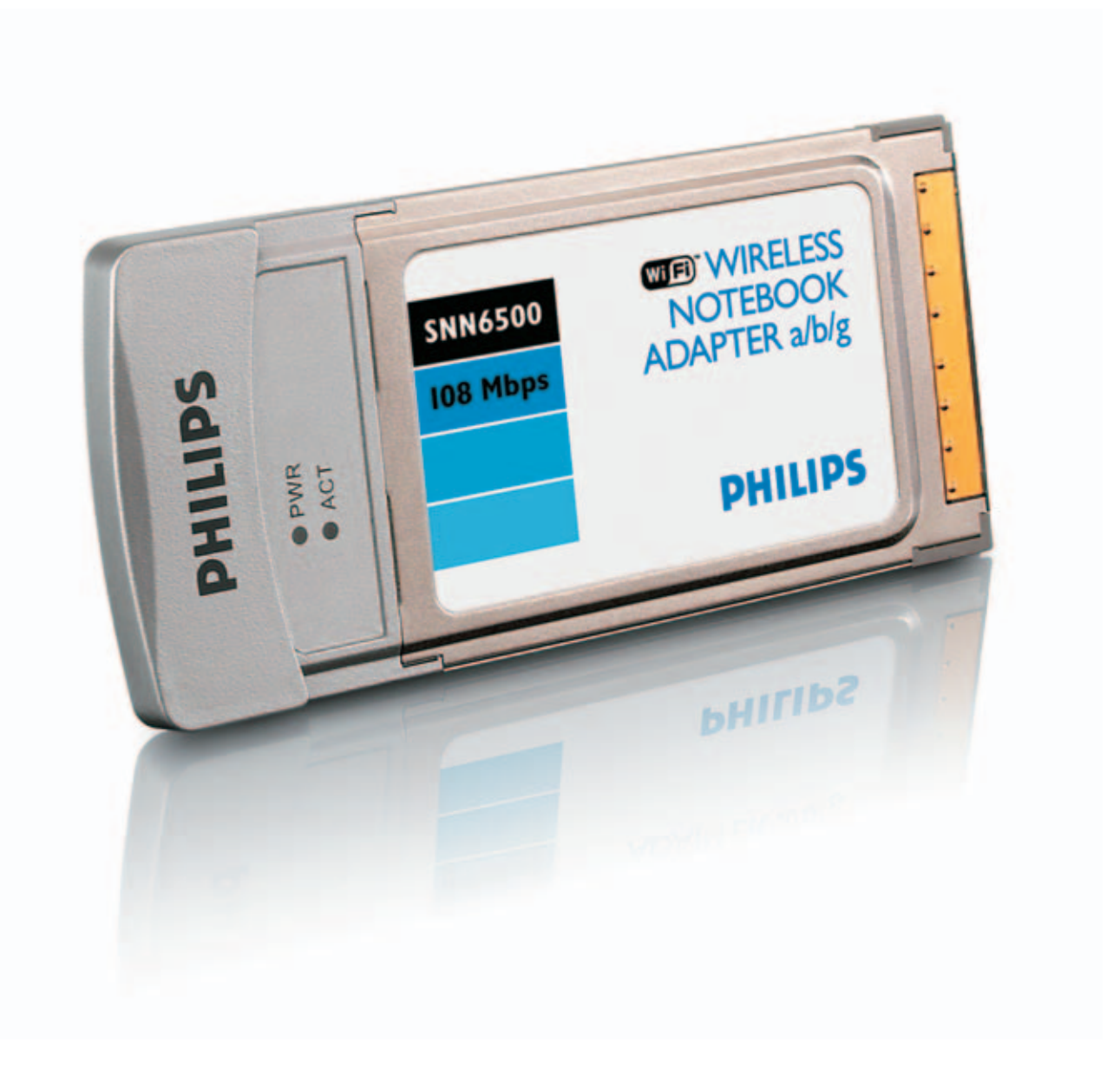

# PHILIPS

#### The Helpline

België/Belgique/Belgien/ 02 275 0701

Luxemburg/Luxembourg 26 84 3000

**Danmark** 35 25 87 61

**Deutschland** 0696 698 4712

**España** 09 17 45 62 46

France 03 8717 0033

**Έλληνας** 00800 3122 1223

**Ireland** 01 601 1161

**Italia** 02 48 27 11 53

**Cyprus** 800 92256

# **Nederland** 053 482 9800

**Norge** 22 70 82 50

Österreich 01 546 575 603

**Portugal** 0800 831 363

Schweiz/ Suisse/ Svizzera 02 23 10 21 16

**Suomi** 09 2290 1908

**Sverige** 08 632 0016

UK (United Kingdom) 0207 949 0069

#### **European Regulations**

This product has been designed, tested and manufactured according to the European R&TTE Directive 1999/5/EC.

Following this Directive, this product can be brought into service in the following states:

| В   | • | DK 🗸 | E | V | GR 🗙 | F | ~ |
|-----|---|------|---|---|------|---|---|
| IRL | ~ | 🖌    | L | ~ | NL 🗸 | А | 1 |
| Р   | x | su 🗸 | S | V | UK 🗙 | Ν | 1 |
| D   | ~ | CH 🗸 |   |   |      |   |   |

#### Contents

- 4 Safety Precautions
- 4 Environmental information
- 4 Disclaimer

#### 5 What's in the box

#### **6** Introduction

- 6 What are wireless network connections?
- 6 Factors determining your network range and network speed
- 6 Securing your wireless network

#### 7 Your Wireless Notebook Adapter IIg True Turbo 108 Mbps

#### 8 Install

- 8 Install the drivers
- 9 Install hardware for Windows
- 10 Connect

#### 12 Advanced

- 12 Securing your wireless network
- 13 Setup of an Ad Hoc computer network
- 14 Accessing your wireless network setting.
- 14 What do the settings mean
- 17 Network terminology
- 19 Glossary of terms
- 20 Technical specifications
- 20 Troubleshooting
- 23 FCC complicance

#### Important safety information

- Please install and connect the product in the order as described in the "Quick Start Guide" booklet only. This assures best installation results with the least technical hassles.
- Please read this manual and the "Quick Start Guide" booklet carefully before using the Wireless Notebook Adapter 11g True Turbo 108 Mbps; and keep these documents for future reference.
- The most recent downloads and information on this product will be available through our web site www.philips.com/support
- During set-up and installation, it may be helpful to have the instructions for your PC and other network components at hand.

#### **Safety Precautions**

- Radio equipment for wireless applications is not protected against disturbance from other radio services.
- Do not expose the system to excessive moisture, rain, sand or heat sources.
- The product should not be exposed to dripping or splashing. No object filled with liquids, such as vases, should be placed on the product.
- · Keep the product away from domestic heating equipment and direct sunlight.
- Allow a sufficient amount of free space all around the product for adequate ventilation.
- Do not open this product. Contact your Philips retailer if you experience technical difficulties.

#### **Environmental information**

All redundant packing material has been omitted. We have done our utmost to make the packaging easily separable into two mono materials: cardboard (box) and polyethylene (bags, protective foam sheet). Your set consists of materials that can be recycled if disassembled by a specialised company. Please observe the local regulations regarding the disposal of packing materials and old equipment.

#### Disclaimer

This product is provided by "Philips" "as is" and without any express or implied warranty of any kind of warranties, including, but not limited to, the implied warranties of merchantability and fitness for a particular purpose are disclaimed.

In no event shall Philips be liable for any direct, indirect, incidental, special, exemplary, or consequential damages (including, but not limited to, procurement of substitute goods or services; loss of information, data, or profits; or business interruption) howsoever caused and on any theory of liability, whether in contract, strict liability, or tort (including negligence or otherwise) arising in any way out of the use of inability to use this product, even if advised of the possibility of such damages.

Philips further does not warrant the accuracy or completeness of the information, text, graphics, links or other items transmitted by this product.

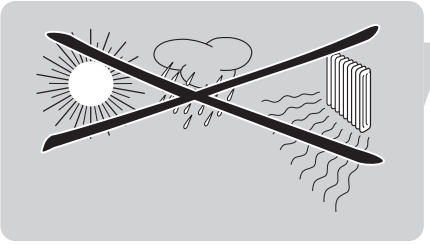

#### What's in the box

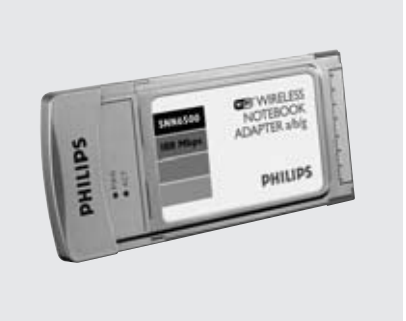

Wireless Notebook Adapter 11g True turbo 108 Mbps

Installation CD

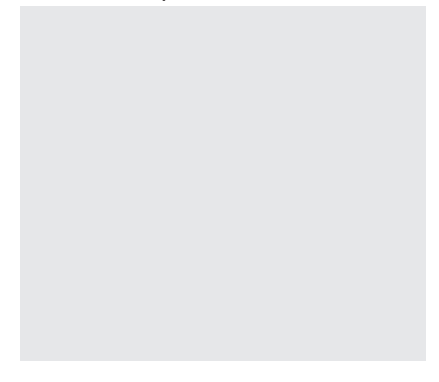

Quick Start Guide

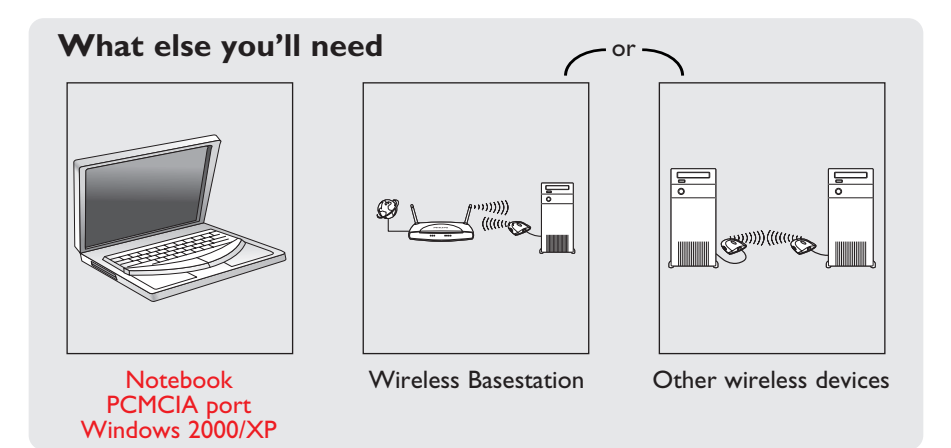

#### SNN6500

Thank you for purchasing the Philips Wireless Notebook Adapter 11g True Turbo 108 Mbps. This Wireless Notebook Adapter 11g True Turbo 108 Mbps is a WiFi (IEEE 802.11a/g) compatible device. It fully supports high data rates up to 108 Mbps with automatic fallback to lower speeds for secure operation at lower data rates in even the most difficult of wireless environments.

In this manual we will expand on how to install, configure, and use your Wireless Notebook Adapter 11g True Turbo 108 Mbps.

This chapter will give you background information on wireless networks and their security in general.

#### What are wireless network connections?

Your wireless network adapter uses a wireless protocol

(called IEEE 802.11a/g or WiFi) to communicate with other network computers by means of radio transmissions.WiFi radio waves travel outwards from the antenna in all directions, and can transmit through walls and floors.Wireless transmissions can theoretically reach up to 450 meters in an open environment and reach speeds of up to 108 megabits per second (Mbps) at close range. However, the actual network range and data throughput rate will be less, depending on the wireless link quality.

# Factors determining your network range and network speed

- The environment: Radio signals can travel farther outside of buildings, and if the wireless components are in direct line of sight to one another. Putting wireless components in high places helps avoid physical obstacles and provides better coverage.
- Building construction such as metal framing and concrete or masonry walls and floors will reduce radio signal strength. Avoid putting wireless components next to walls and other large, solid objects; or next to large metal objects such as computers, monitors, and appliances.
- Wireless signal range, speed, and strength can be affected by interference from neighbouring wireless networks and devices. Electro-magnetic devices such as televisions, radios, microwave ovens, and cordless phones, especially those with frequencies in the 2.4 GHz range, may also interfere with wireless transmission.
- Standing or sitting too close to wireless equipment can also affect radio signal quality.
- Adjusting the antenna: Do not place antennas next to large pieces of metal, because this might cause interference.

#### Securing your wireless network

As wireless computer networks use radio signals, it is possible for other wireless network devices outside your immediate area to pick up the wireless signals and either connect to your network or to capture the network traffic.Therefore, you should always enable the Wired Equivalent Privacy (WEP) or WiFi Protected Access (WPA) network encryption key to help prevent unauthorised connections or the possibility of eavesdroppers listening in on your network traffic.

For an example of how to secure your network, please see the chapter on "An example of how to secure your wireless network".

# Your Wireless Notebook Adapter 11g True Turbo 108 Mbps

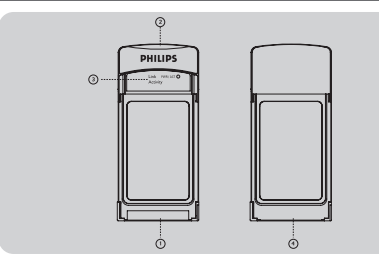

#### I Connector to notebook

For connecting the Wireless Notebook Adapter 11g True Turbo 108 Mbps into a PC Card slot your laptop.

- 2 Integrated antenna
  - Built-in antenna for establishing wireless connections.

#### **3 Indicator LED**

Displays the network status.

| LED      | Colour         | Meaning                                            |
|----------|----------------|----------------------------------------------------|
| Link     | Blue, Off      | Not connected to Notebook switched off             |
|          | Blue, On       | Connected to network                               |
|          | Blue, blinking | <ul> <li>Scanning for wireless networks</li> </ul> |
| Activity | Blue, Flashing | • Transmitting data                                |

#### 4 Label with MAC address

The designation consisting of 12 characters (e.g. 00:30:F1:A1:F4:A5 or, in general, xx:xx:xx:xx:xx) is the unique MAC address of this network device. Some safety features or network identification purposes need this MAC address.

#### Inst

ΕN

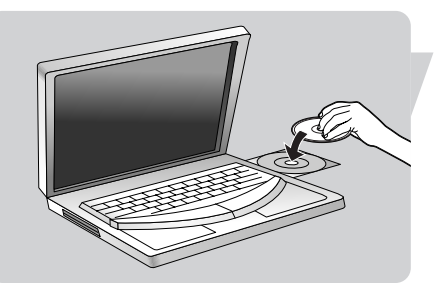

#### Install the drivers

Place the  $\ensuremath{\mathsf{Installation}}\xspace$  of the CD-drive

#### Select Agree

If this screen does not appear, start the CD manually

- I Open My Computer
- 2 Open CD-drive
- 3 Open Setup.exe

Click on the Wireless Notebook Adapter IIg True Turbo 108 Mbps photo

Click on Install software

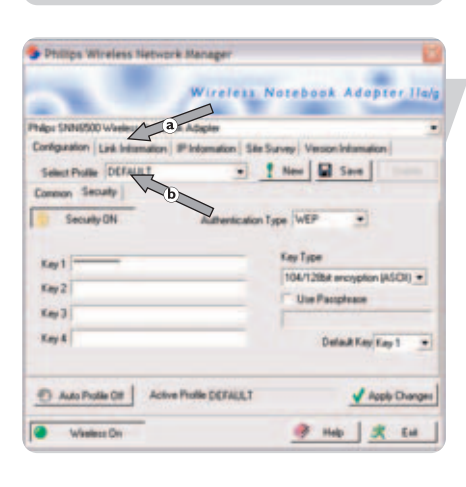

Choose your situation:

#### Either: Infrastructure (a)

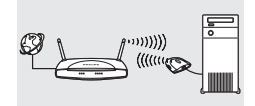

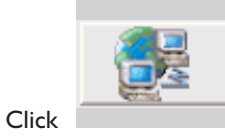

Or: Ad-Hoc (b)

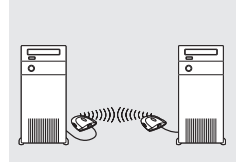

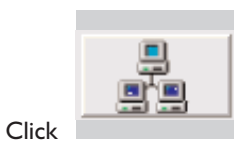

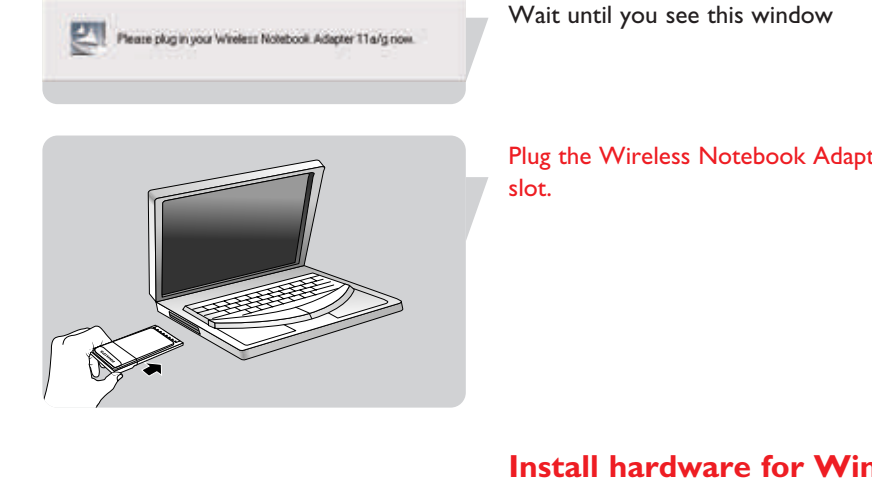

Plug the Wireless Notebook Adapter 11g True Turbo 108 Mbps into the PCMCIA

#### Install hardware for Windows

Either: Windows 2000 No Additional actions needed •

Or: Windows XP / Windows XP Service Pack I I Select Next

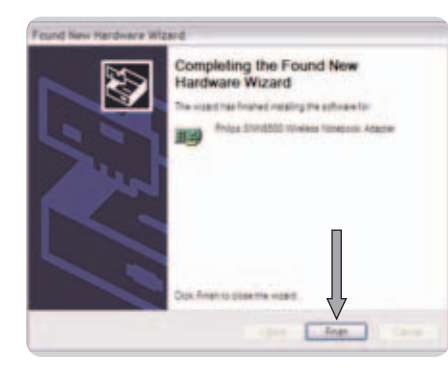

If your in

Constituent-passes

icome to the Found New tardware Wizard wine you want and

Gent Gente

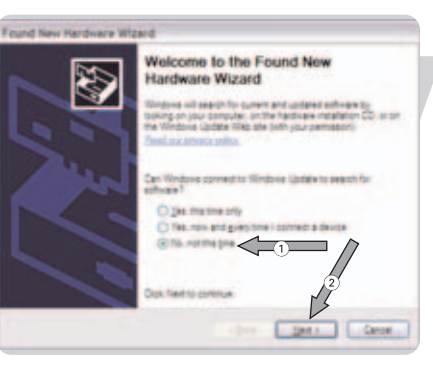

2 Select Finish

Or: Windows XP Service Pack 2

- T Select No, not this time
- 2 Select Next

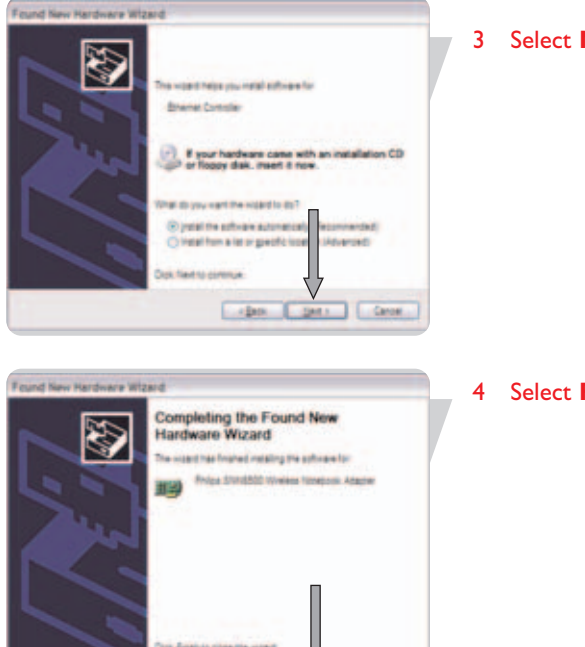

#### 3 Select Next

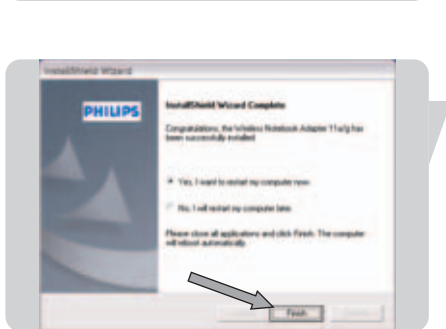

#### Select Finish

Click on finish

> Your Wireless Notebook Adapter IIg True Turbo 108 Mbps is ready for use after the reboot

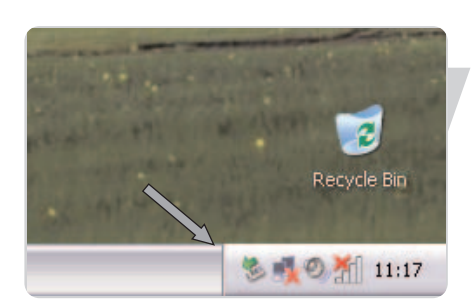

#### Connect **Connect to your network**

**Start Philips Wireless Network Manager program** Double click on the tray icon

If the Philips Wireless Network Manager does not start, double-click this icon.

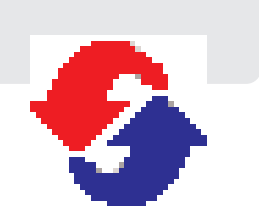

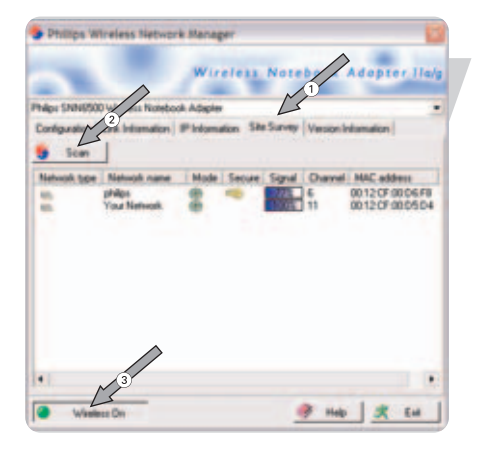

#### View the available wireless networks

- I Select Site Survey
- 2 Click on Scan
- 3 Double click on your wireless Network Nam

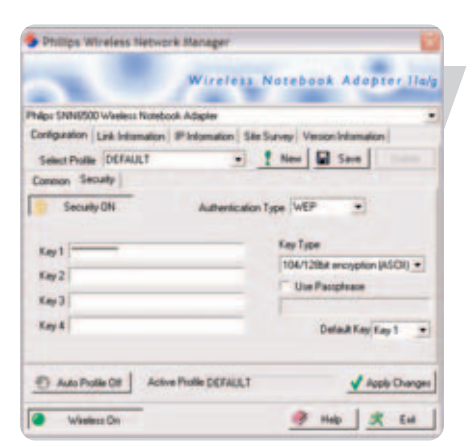

#### When asked: Input Security credentials

- I Select your Authentication Type
- 2 Select your Key Type
- 3 Select Use Passphrase if applicable
- 4 Enter your encryption **Key**

See the user manual of your basestation on how to identify these security credentials.

 $\ensuremath{\text{TIP}}$  for more information on encryption see "Configuration – sub-tab Security" on page 15.

Store your profile details Select Save

Activate the current profile Select Apply Changes

# E١

## Advanced

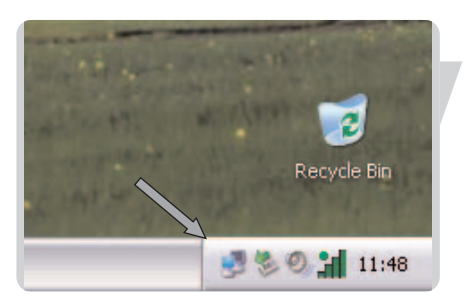

#### Securing your wireless network.

Start Philips Wireless Network Manager program Double click on the tray icon

If the Philips Wireless Network Manager does not start, double-click this icon.

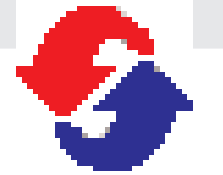

# 1 New Save Î Auto Profile Of Active Profile DEFAULT Apply Changes Wieless Div 🦻 Holp 🗶 EM

eation Link Into

Select Photos DEFAULT in Seculy

Security ON

Whethers Co.

Select Piolite DEFAULT

Auto Profile Of Active Profile DEFAULT

on Sam ally DN 5.

Key 1 Kay 2 Key J Xey &

Auto Puble DE Active Profile DEFAULT

Key 1 Kay 2 Kay 3

Key L

Notebook Adopte

Notebook Adopt

Env Long

Apply Changes 🦻 Heb 🗶 EH

.

#### Go to security settings

- Select Configuration tab I
- 2 Select Security tab
- 3 Click on Security off, to switch it on

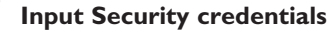

- L Select your Authentication Type
- 2 Select your Key Type if applicable
- 3 Select Use Passphrase if applicable
  - Enter your encryption **Key** 4

See the user manual of your basestation on how to identify these security credentials.

TIP for more information on encryption see "Configuration - sub-tab Security" on page 15.

Store your profile details Select Save

Activate the current profile Select Apply Changes

**Configure other devices** 

Make sure other networked devices use the same Network Name (SSID), Ad-Hoc wireless mode and Security credentials.

! New I

#### Setup of an Ad Hoc computer network

#### Start Philips Wireless Network Manager program

Double click on the tray icon

If the Philips Wireless Network Manager does not start, double-click this icon.

#### Create an Ad-Hoc wireless network

- I Click on Configuration
- 2 Click on **Common**
- 3 Enter the wireless **Network Name** (SSID)
- 4 Select Ad-Hoc as operating mode
- 5 Select the **Network Type**

#### Go to the Security settings

- I Select Security tab
- 2 Click on **Security off**, to switch it on

#### Setup the encryption

- I Select your Authentication Type
- 2 Select your Key Type
- 3 Select Use Passphrase if applicable
- 4 Enter your encryption **Key**

TIP for more information on encryption see "Configuration – sub-tab Security" on page 15.

Saving the profile settings

- I Click on New
- 2 Enter the **profile name**
- 3 Click OK

Activating the new Profile's settings 4 Click on Apply

#### **Configure other devices**

Make sure other networked devices use the same **Network Name** (SSID), **Ad-Hoc** wireless mode and Security credentials.

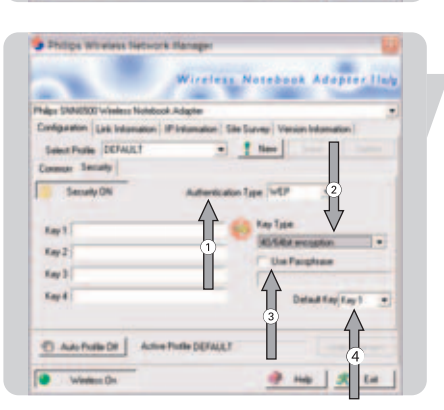

Asste Drangen

He R EN

A Adapte

4

1 Hab & En

New | | 1000

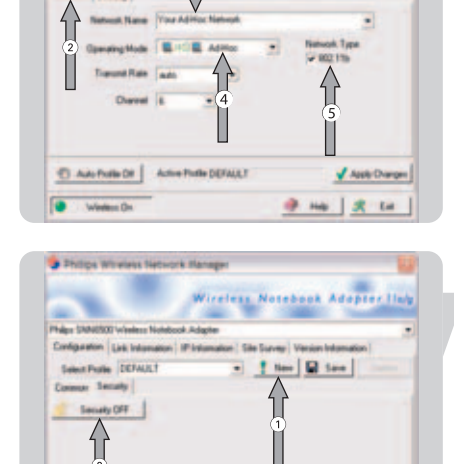

ľ

Kay 3 Kay 3 Kay 3 Kay 4

Adorballe DE Active Porte DEFAULT

Adverture DE Adverture DEFAULT

T,

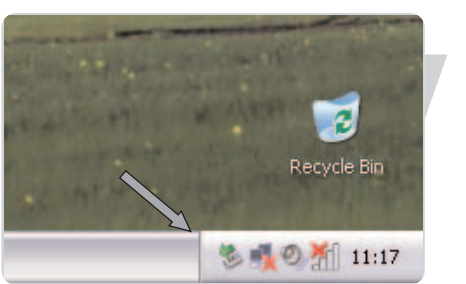

time 📓 Save

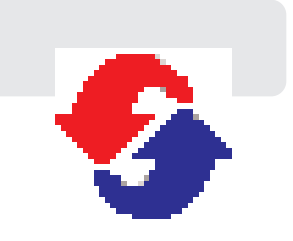

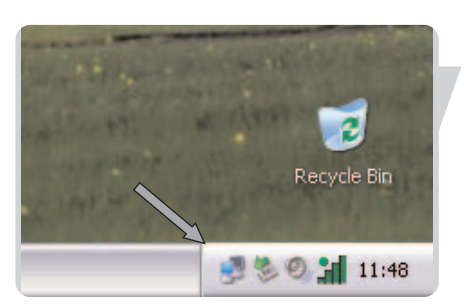

#### Accessing your wireless network setting.

#### Start Philips Wireless Network Manager program

Double click on the tray icon

If the Philips Wireless Network Manager does not start, double-click this icon.

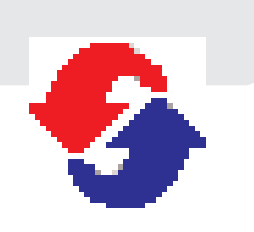

# Phillips Wireless Retrivark Manager Wireless Natebook Adapter Day Philes SN0000 Welkes Hotebook Adapter Ordination ( 24 Ideanation) Set Survey Venice Information Select Public DEFAULT Optimizing Mode Optimizing Mode Optimizing Optimizing Mode Optimizing Optimizing Optimi

| sigs: SNNE500 Wareless Notebook Adapter     |                                   |
|---------------------------------------------|-----------------------------------|
| onfiguration Link Information P Information | Site Survey   Version Information |
| Select Photos DEFALLT                       | - ! New Save -                    |
| Common Security                             |                                   |
| Network Name Your Network                   |                                   |
| Operating Mode 60-100 E Intrast             | Nation · Network Type             |
| Transmit Rate auto                          | 902.115                           |
| Paver Save Doubled +                        | 2 802 The Turbo                   |

#### What do the settings mean

The Philips Wireless Network Manager program has five main tabs with information and settings.

Note: The Wireless On/Off button appears on the bottom of every tab to give you control over enabling and disabling the wireless link.

#### Configuration

The **Configuration** tab lets you manage your profiles, and gives you access to your wireless network and encryption settings.

**Select profile** – A profile is a set of all settings needed for a particular wireless connection. If you want to change between wireless networks, you can simply switch from one saved profile to the other.

Use the New, Save and Delete buttons for managing your profiles.

#### Auto Profile On/Off

When **Auto Profile** is On, the **New** profile and **Save** profile buttons will be disabled. After your **Apply Changes** a profile will automatically be created with your network settings.

The Configuration tab contains two sub-tabs: **Common** and **Security**. See below for an explanation of the settings of these sub-tabs.

#### • Configuration – sub-tab Common

**Network Name** – Input a wireless network name for the wireless network to which you want to connect. Alternatively, use the Site Survey tab to choose from the list of available Network Names. (Default: philips.)

**Operating Mode** – Set the operation mode to Ad Hoc (Peer-to-Peer) for network configurations that do not have a Wireless Base Station, and to Infrastructure for configurations with a wireless base station. (Infrastructure is the default setting.)

**Transmit Rate** – Auto will automatically negotiate the highest possible wireless network speed. Or set a lower speed manually. Lower speeds will give better range.

**Channel** – If you are setting up an Ad Hoc wireless network, set the channel number to the same radio channel as that used by the other wireless devices in your group. However, if you are connecting to a network via a base station, then the channel is automatically set to the channel of the base station to which the adapter connects. The Channel can only be set when the Operating Mode is set to Ad Hoc (Peer-to-Peer).

**Power Save** – Click the box if you want to use power management to reduce your portable computer's consumption of battery power and still keep the computer available for immediate use.

**IMPORTANT:** All computers and wireless network devices in the same network should have the same Network Name (SSID) and the same encryption key for wireless security. In Ad Hoc mode, you must also specify the same radio channel for all wireless devices.

| Philips Wireless Network Manager                    |                              |  |
|-----------------------------------------------------|------------------------------|--|
| Wireless                                            | Notebook Adopter IIa/        |  |
| Nago SAINESOD Wareless Notebook Adapter             |                              |  |
| Configuration Lask Information (P Information) Site | Survey Version Information   |  |
| S Prote DEFALLT .                                   | 1 New Save                   |  |
| Can an Security                                     | termined annual second       |  |
|                                                     |                              |  |
| Security ON Authentication                          | Type (WEP 🕚                  |  |
| -                                                   | Key Tube                     |  |
| Kay 1                                               | 104/128bd encounter (ASCR) * |  |
| Kay 2                                               | C Use Parentenia             |  |
| Key 3                                               | (in randoman                 |  |
| Int                                                 |                              |  |
|                                                     | Delad Key Ley 1 .            |  |
|                                                     |                              |  |
| Adv Pulle Of Active Profile DEFAULT                 | Apply Changes                |  |
|                                                     |                              |  |

Configuration – sub-tab Security

First, click the Security ON/OFF button to enable or disable wireless security.

**Authentication Type** – Choose WEP or WPA-PSK depending on the type of wireless security in the rest of your wireless network.

Wired Equivalent Privacy (WEP) and WiFi Protected Access (WPA) are implemented in the adapter to prevent unauthorized access to your wireless network.

**Key Type** – For more secure data transmissions, set encryption to the highest number of bits. E.g. a 128-bit setting gives you a higher level of security than 64-bit. **IMPORTANT:** The setting must be the same for all clients in your wireless network.

**Use Passphrase** – If Passphrase is selected, security keys for WEP encryption are generated from your passphrase string. If encryption is set to 128 bit, only Key I is generated. If encryption is set to 64 bit, Keys I-4 are generated. You must use the same Passphrase and Default Key settings on all the other stations in your network. Note: A passphrase string can consist of up to 32 alphanumeric characters.

The **WPA (WiFi Protected Access)** implemented in this Wireless Notebook Adapter I Ig True Turbo 108 Mpbs uses an alphanumeric password between 8 and 63 characters long. This password may include symbols and spaces. **IMPORTANT:** You must use the same encryption key throughout your network. **Apply changes** – Click on "Apply changes" to activate the changes you made.

**Key 1-4** – If the Key Type is set to Hex, the security keys are four 10 digit keys for the 64-bit WEP setting and four 26-digit keys for the 128-bit WEP setting. (The hexadecimal digits can be 0~9 & A~F, e.g. D7 0A 9C 7F E5.)

**Default Key** – Choose the Key ID that has the encryption string you prefer. If you are using a key generated from the passphrase, you must use the same passphrase and key on each wireless device.

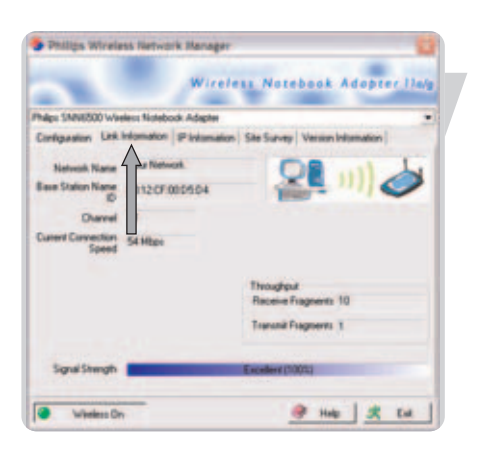

| THE STREET   | 500 Washing \$ | Intelack Adapter |               |                 |           |   |
|--------------|----------------|------------------|---------------|-----------------|-----------|---|
| Configention | Link Inform    | aton Finland     | ion Sile Surv | ep   Version In | domation  |   |
| IFA          | ddeni 19210    | H2160            |               | Network 255     | 255,255.0 |   |
| Host         | Name Del61     | 200              |               | <> Nelsan       | -   5 Per | - |
| 5.05         |                |                  |               |                 |           |   |
| 5            |                |                  |               |                 |           |   |
| 1            |                |                  |               |                 |           |   |
| 5            |                |                  |               |                 |           |   |

#### Link information

The **Link information tab** displays information on the wireless network name (SSID) to which there is a wireless connection: the signal strength, Throughput history, current connection speed, channel and Basestation Name ID (MAC).

#### IP information

The **IP** information tab displays information on the Host Name, IP Address, IP Netmask, and Gateway.

This window also contains buttons for **releasing** and **renewing** the IP address. This is done to bring a computer back onto the network after moving it to a different location, or after experiencing an unexpected outage.

First release, then renew the IP address. Computers on DHCP networks often (but not always) re-establish network connectivity automatically.

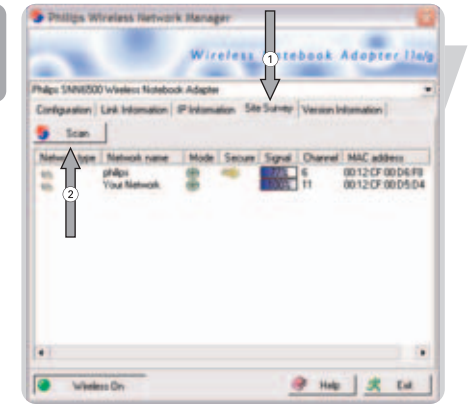

EN

#### Site Survey

Selecting the Site Survey tab displays a list of available wireless network access points.

Next, click Scan to update the list.

It shows you the following information:

- Network type shows the network setup
  The name of the wireless connection (Network Name, or SSID)
  Network mode shows which WIFI standard is used
- An icon reflecting if encryption is enabled
- Signal strength
  Channel that is used by the network
- MAC address of the device

Double-click one of the network names to open the Profile Wizard for establishing a wireless connection with that network.

| Philips Wireless Network         | k Managar 🔛                                                                                              |
|----------------------------------|----------------------------------------------------------------------------------------------------|
|                                  | Wireless Notebook Adopter Ila/g                                                                          |
| Philips SNNE500 Wateless Notebox | s Adapter ·                                                                                              |
| Configuration Link Information   | Pintamation Site Survey Version Information                                                              |
| PHILIPS                          | Rispal Philips Electronics<br>http://www.chilips.com/napport<br>Copyrightic2005 Philips Electronics N.V. |
| Driver Version: 40.0             | 140                                                                                                    |
| Application Version: 220         | 11                                                                                                    |
|                                  |                                                                                                    |
|                                  |                                                                                                    |
|                                  |                                                                                                    |
| Windess On                       | @ Heb 🗶 Cal.                                                                                             |

#### Version information •

Selecting this tab displays vendor and version information.

### Network terminology

Read this chapter if you want to know how to interpret the terminology used in this manual.

A network provides a means of communication between two or more computers (and other devices) that are connected to each other through wired or wireless means.

At each computer, you will need a network adapter or Network Interface Card (NIC) to be able to connect the computer to the network cable. Examples are:

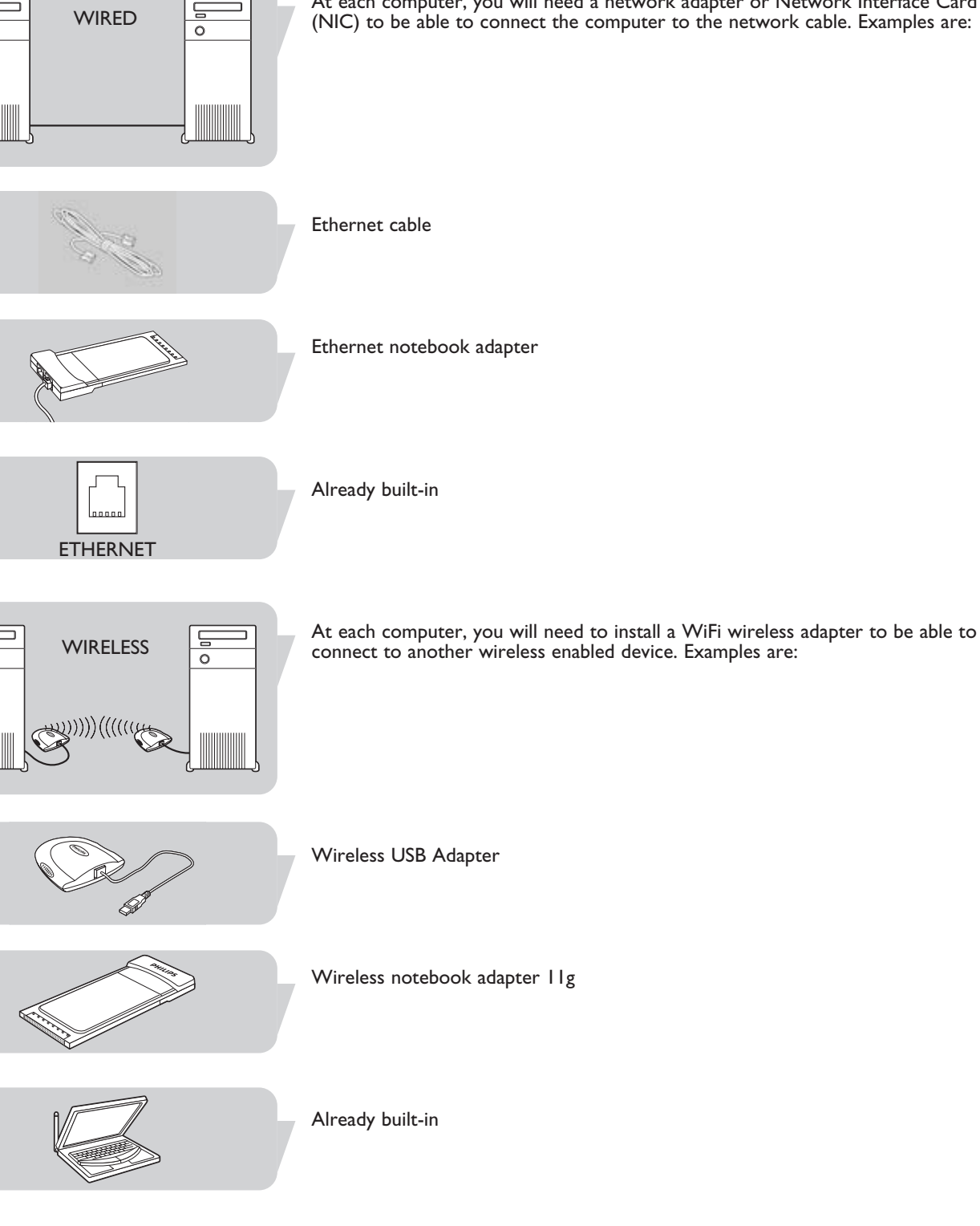

0

0

EN

 In a network, the computers need to be able to connect to each other physically. Therefore, another important network property is how the computers connect to each other, either directly or through a central device.

#### **ONE-ON-ONE WIRED NETWORK**

also known as: Direct connection (max. 2 PCs)

**NOTE:** Use a crossover Ethernet cable to connect two computers directly to each other.

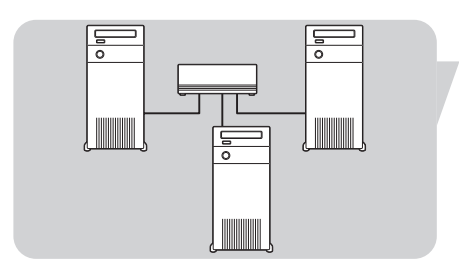

WIRED NETWORK WITH MORE THAN 2 PCs Use a hub or switch to connect more than 2 PCs to each other.

**NOTE:** Use straight-through Ethernet cables to connect the computers to the central device (hub/switch).

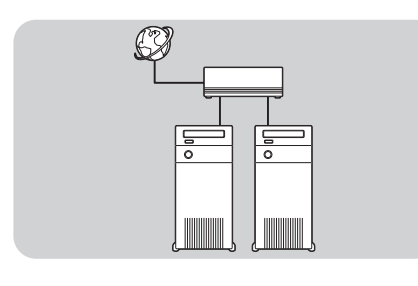

HW)))))(((((14

#### HOW TO INTERCONNECT WIRED NETWORKS

Use a gateway router to connect one network to another (e.g. to the Internet, also known as WAN).

#### **ONE-ON-ONE WIRELESS NETWORK** also known as: Ad Hoc / Peer-to-Peer

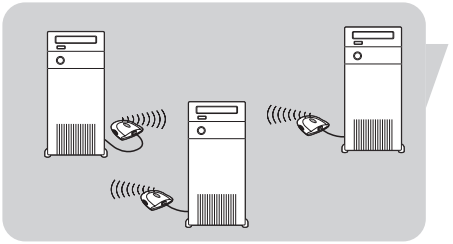

WIRELESS NETWORK WITH MORE THAN 2 PCs also known as: Ad Hoc / Peer-to-Peer

The wireless medium forms a hub in and of itself. No hardware hub is needed.

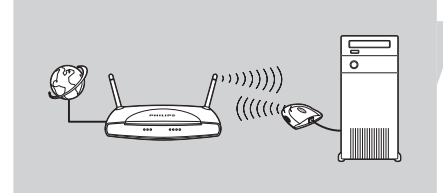

#### **CONNECTING WIRELESS TO WIRED NETWORKS** also known as: Infrastructure / Access Point

Use a wireless base station.

Central devices, like a hub, switch, router or wireless access point may be standalone devices or built into a computer.

- A **hub** has multiple ports and serves as a central connection point for communication lines from all computers on a wired network. It copies all data arriving at one port to the other ports. A **switch** is similar to a hub, but is able to handle different network speeds at each port.
- **Gateway routers** and **wireless access points** route network traffic from one network to another (e.g. from a wired network to the Internet, or from a wireless network to a wired network or to the Internet).

**DHCP** Dynamic Host Configuration Protocol. This protocol automatically configures the TCP/IP settings of every computer on your home network.

**DNS** Server Address DNS stands for Domain Name System, which allows Internet host computers to have a domain name and one or more IP addresses . A DNS server keeps a database of host computers and their respective domain names and IP addresses, so that when a domain name is requested , the user is sent to the proper IP address. The DNS server address used by the computers on your home network is the location of the DNS server your ISP has assigned.

**DSL** Modem DSL stands for Digital Subscriber Line. A DSL modem uses your existing phone lines to transmit data at high speeds.

Ethernet A standard for computer networks. Ethernet networks are connected by special cables and hubs, and move data around at up to 10 million bits per second (Mbps).

**HPNA** Home Phone line Networking Alliance, which is an association of corporations (including ) working to ensure the adoption of a single, unified phone line networking standard. Your Home Connect home network gateway is compliant with HPNA Specification 2.0, which allows networking speeds of up to I million bits per second (Mbps) using your existing home phone lines.

**IP** Address IP stands for Internet Protocol. An IP address consists of a series of four numbers separated by periods, that identifies an single, unique Internet computer host. Example: 192.34.45.8.

**ISP Gateway Address(see ISP for definition).** The ISP Gateway Address is an IP address for the Internet router located at the ISP's office. This address is required only when using a cable or DSL modem.

**ISP Internet Service Provider.** An ISP is a business that provides connectivity to the Internet for individuals and other businesses or organizations. LAN Local Area Network. A LAN is a group of computers and devices connected together in a relatively small area (such as a house or an office). Your home network is considered a LAN.

**MAC Address MAC** stands for Media Access Control. A MAC address is the hardware address of a device connected to a network.

**NAT** Network Address Translation. This process allows all of the computers on your home network to use one IP address. Using the NAT capability of the Home Connect home network gateway, you can access the Internet from any computer on your home network without having to purchase more IP addresses from your ISP.

**PPPoE** Point-to-Point Protocol over Ethernet. Point-to-Point Protocol is a method of secure data transmission originally created for dial-up connections; PPPoE is for Ethernet connections.

Secondary Dial-Up A secondary dial-up phone number is used by your ISP in case your primary dial-up number has too many other customers accessing it. The secondary dial-up phone number will be used if your primary dial-up phone number cannot be accessed.

**SPI** Stateful Packet Inspection. SPI is the type of corporate-grade Internet security provided by your Home Connect home network gateway. Using SPI, the gateway acts as a "firewall," protecting your network from computer hackers.

**Subnet Mask** A subnet mask, which may be a part of the TCP/IP information provided by your ISP, is a set of four numbers configured like an IP address. It is used to create IP address numbers used only within a particular network (as opposed to valid IP address numbers recognized by the Internet, which must assigned by InterNIC).

**TCP/IP** Transmission Control Protocol/Internet Protocol. This is the standard protocol for data transmission over the Internet.

**WAN** Wide Area Network. A network that connects computers located in geographically separate areas, (i.e., different buildings, cities, countries). The Internet is a wide area network.

# Technical specifications

| Radio                               | IEEE 802.11a/g                                                                                    |
|-------------------------------------|---------------------------------------------------------------------------------------------------|
| Radio Technology                    | Direct Sequence Spread Spectrum<br>(DSSS)<br>Orthogonal Frequency Division<br>Multiplexing (OFDM) |
| Antenna Type                        | Built-in antenna                                                                                  |
| Data Rate                           | l / 2 / 5.5 / 6 / 9 / 11 /12 / 18 / 24 / 36 /<br>48 / 54 / 72 / 96 / 108 Mbps                     |
| Host interface                      | Cardbus PC Card type II                                                                           |
| Power consumption<br>send / receive | Approx. 650 mA / 360 mA                                                                           |
| Dimensions<br>(h x w x d)           | 7 x 47 x 104 mm                                                                                   |
| Weight                              | Approx. 35 g                                                                                      |
| Operating<br>Temperature            | 0 ~ 55°C                                                                                          |
| Storage<br>Temperature              | –20 ~ 75°C                                                                                        |
| Humidity                            | 5 ~ 90% non-condensing                                                                            |

# Troubleshooting

Please, check the following troubleshooting items and our web site www.philips.com/support before contacting our technical support.

| Problem                                                                                                    | Possible cause                         | Solution                                                                                                    |
|----------------------------------------------------------------------------------------------------|----------------------------------------|----------------------------------------------------------------------------------------------------|
| ADAPTER INST                                                                                                    |                                        | OBLEMS                                                                                                    |
| Your PC cannot find<br>the Wireless Notebook<br>Adapter or the net-<br>work driver does<br>not install correctly | Notebook Adapter<br>not connected.     | Make sure the Notebook Adapter<br>is securelyconnected to the USB<br>connectors of both the adapter and<br>of your PC.                                                                            |
|                                                                                                    | Notebook Adapter<br>damaged            | Check for any hardware problems,<br>such as physical damage to the<br>adapter's connector.                                                                                                    |
|                                                                                                    | Notebook Adapter<br>or port defective. | Try to connect the adapter to<br>another PC Card slot or port.<br>If this also fails, test your laptop with<br>another Wireless Notebook Adapter<br>I la/g that is known to operate<br>correctly. |
|                                                                                                    | Conflicting network adapters.          | If there are other network adapters<br>in the laptop, they may be causing<br>conflicts. Remove all other adapters                                                                                 |

If it still does not work, try re-installing the Wireless Notebook Adapter 11g from the original Installation CD. Restart your PC.

from the laptop and test the wireless

adapter separately.

| Problem                                                                                                    | Possible cause                                                                                              | Solution                                                                                                    |
|----------------------------------------------------------------------------------------------------|----------------------------------------------------------------------------------------------------|----------------------------------------------------------------------------------------------------|
| NETWORK CO<br>If the Link LED on<br>the Wireless Notebook<br>Adapter 11g True<br>Turbo 108 Mbps does<br>not light, or if you<br>cannot access any<br>network resources<br>from the computer. | PC or other network<br>devices switched off.                                                                | <b>OBLEMS</b><br>Make sure the computer and other<br>network devices are receiving power.                                                                                                    |
| No access to a<br>Windows or Net-<br>Ware service on the<br>network.                                                                                                    | Service unavailable.                                                                                        | Check that you have enabled and<br>configured the service correctly.<br>If you cannot connect to a particular<br>server, be sure that you have access<br>rights and a valid ID and password.<br>If you cannot access the Internet, be<br>sure you have configured your system<br>for TCP/IP. |
| If your wireless<br>adapter cannot<br>communicate with a<br>computer in the<br>network when<br>configured for<br>Infrastructure mode.                                                        | Base Station / Access<br>Point is switched off.<br>Range too long<br>(weak radio signal).<br>Wrong settings | Make sure the access point that the<br>station is associated with is powered<br>on.<br>Reposition your Wireless Adapter.<br>Make sure the SSID and the network<br>encryption key are the same as those<br>used by the wireless access point.                                                 |
| Network speed<br>does not<br>exceed 11 Mbps.                                                                                                    | Other network<br>components are<br>unsuitable for higher<br>network speeds.                                 | Make sure all network components are suitable for high network speeds.                                                                                                    |

#### English

Hereby, Philips Consumer Electronics, BLC P&A CC, declares that this SNN6500 is in compliance with the essential requirements and other relevant provisions of Directive 1999/5/EC.

#### Finnish

Philips Consumer Electronics, BLC P&A CC vakuuttaa täten että SNN6500 tyyppinen laite on direktiivin 1999/5/EY oleellisten vaatimusten ja sitä koskevien direktiivin muiden ehtojen mukainen.

#### Dutch

Hierbij verklaart, Philips Consumer Electronics, BLC P&A CC dat het toestel SNN6500 in overeenstemming is met de essentiële eisen en de andere relevante bepalingen van richtlijn 1999/5/EG.

#### French

Par la présente, Philips Consumer Electronics, BLC P&A CC, déclare que l'appareil SNN6500 est conforme aux exigences essentielles et aux autres dispositions pertinentes de la directive 1999/5/CE

#### Swedish

Härmed intygar, Philips Consumer Electronics, BLC P&A CC, att denna SNN6500 står I överensstämmelse med de väsentliga egenskapskrav och övriga relevanta bestämmelser som framgår av direktiv 1999/5/EG.

#### Danish

Undertegnede Philips Consumer Electronics, BLC P&A CC erklærer herved, at følgende udstyr SNN6500 overholder de væsentlige krav og øvrige relevante krav i direktiv 1999/5/EF

#### German

Hiermit erklärt Philips Consumer Electronics, BLC P&A CC die Übereinstimmung des Gerätes SNN6500 mit den grundlegenden Anforderungen und den anderen relevanten Festlegungen der Richtlinie 1999/5/EG.

#### Greek

ΜΕ ΤΗΝ ΠΑΡΟΥΣΑ Πθιμιπτ Γοξτφνέσ Εμεγυσοξιγτ, Β.Φ. Πεσιπθεσαμτ Αγγεττοσιετ ΤΗΛ ΫΝΕΙ ΟΤΙ SNN6500 ΣΥΜΜΟΡΦ ΫΝΕΤΑΙ ΠΡΟΣ ΤΙΣ ΟΥΣΙ ΫΤΕΙΣ ΑΠΑΙΤΗΣΕΙΣ ΚΑΙ ΤΙΣ ΛΟΙΠΕΣ ΣΧΕΤΙΚΕΣ ΤΙΑΤΑΞΕΙΣ ΤΗΣ ΟΤΗΓΙΑΣ Ι 999/5/

#### Italian

Con la presente Philips Consumer Electronics, BLC P&A CC dichiara che questo SNN6500 è conforme ai requisiti essenziali ed alle altre disposizioni pertinenti stabilite dalla direttiva 1999/5/CE.

#### Spanish

Por medio de la presente, Philips Consumer Electronics, BLC P&A CC, declara que el SNN6500 cumple con los requisitos esenciales y cualesquiera otras disposiciones aplicables o exigibles de la Directiva 1999/5/CE

Portuguese

Philips Consumer Electronics, BLC P&A CC declara que este SNN6500 está conforme com os requisitos essenciais e outras disposições da Directiva 1999/5/CE.

#### FCC compliance

This device complies with Part 15 of the FCC Rules (U.S.A.). Operation is subject to the following two conditions: (1) this device may not cause harmful interference, and (2) this device must accept any interference received, including interference that may cause undesired operation.

NOTE: This equipment has been tested and found to comply with the limits for a Class B digital device, pursuant to Part 15 of the FCC Rules. These limits are designed to provide reasonable protection against harmful interference in a residential installation.

This equipment generates, uses and can radiate radio frequency energy and, if not installed and used in accordance with the instructions, may cause harmful interference to radio communications. However, there is no guarantee that interference will not occur in a particular installation.

If this equipment does cause harmful interference to radio or television reception, which can be determined by turning the equipment off and on, the user is encouraged to try to correct the interference by one or more of the following measures:

- Reorient or relocate the receiving antenna.
- Increase the separation between the equipment and receiver.
- Connect the equipment to an outlet on a circuit different from that to which the receiver is connected.
- Consult the dealer or an experienced radio/TV technician for help.

This equipment complies with FCC radiation exposure limits set forth for an uncontrolled environment. This equipment should be installed and operated with minimum distance 20cm between the radiator & your body.

#### IMPORTANT

Any changes or modifications to the equipment by the user not expressly approved by the guarantee or manufacturer could void the user's authority to operate such equipment.

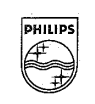

# PHILIPS

AQ95-56F-529-PF (report No.)

#### **DECLARATION OF CONFORMITY**

We, Philips Consumer Electronics, BLC P&A CC Building SBP6 (manufacturer's name)

P.O.Box 80002, 5600 JB Eindhoven, The Netherlands (manufacturer's address)

declare under our responsibility that the radio product :

Philips (name) CPWUA054/00, (type or model)

Wireless USB Adapter 802.11g (product description)

to which this declaration relates is in conformity with the following standards:

EN 300 328-1 v1.3.1 (2001-12) EN 300 328-2 v1.2.1 (2001-12) EN 301 489-1 v1.3.1 (2001-09) EN 301 489-17 v1.2.1(2002-09) EN 60950 (2000-01) (title and/or number and date of issue of the standards)

following the provisions of 1999/5/EC (R&TTE Directive).

tha

Eindhoven, 25 February 2004, (place, date) P.Frantzen. General Approbations Manager (signature, name and function

| Guarantee certificate<br>Certificat de garantie<br>Garantieschein<br>Garantiebewijs | Certificado de garantia<br>Certificato di garanzia<br>Certificado de garantia<br>Εγγύηση           | Garantibevis<br>Garanticertifikat<br>Garantibevis<br>Takuutodistus                      |
|-------------------------------------------------------------------------------------|----------------------------------------------------------------------------------------------------|-----------------------------------------------------------------------------------------|
| $\sum$                                                                              | year warranty<br>année garantie<br>Jahr Garantie<br>jaar garantie<br>año garantia<br>anno garanzia | χρόνσς εγγύηση<br>år garanti<br>år garanti<br>år garanti<br>vuosi takuu<br>año garantia |
| Туре: <b>SNN6500</b>                                                                |                                                                                                    |                                                                                         |

Serial nr:

Date of purchase - Date de la vente - Verkaufsdatum - Aankoopdatum - Fecha de compra - Date d'acquisito -Data da adquirição - Ημερομηνία αγοράς - Inköpsdatum - Anskaffelsesdato - Kjøpedato - Oatopäivä -

Dealer's name, address and signature Nom, adresse et signature du revendeur Name, Anschrift und Unterschrift des Händlers Naam, adres en handtekening v.d. handelaar Nombre, direccion y firma del distribudor Nome, indirizzo e firma del fornitore Ονοματεπώνμο, διεύθυνση και υπογραφη του εμπ. προμηθευτη Återförsäljarens namn, adress och signatur Forhandlerens navn, adresse og unterskrift Forhandlerens navn, adresse og unterskrift Jälleenmyyjän nimi, osoite ja allekirjoitus Nome, morada e assinature da loja

# € 0682 0

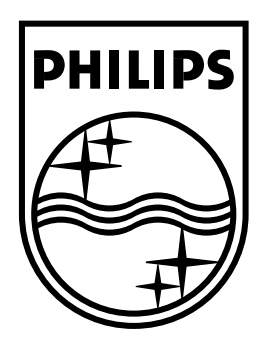

Specifications are subject to change without notice. Trademarks are the property of Koninklijke Philips Electronics N.V. or their respective owners. 2005 © Koninklijke Philips Electronics N.V. All rights reserved.

www.philips.com

3122-377-0241.1